## Инструкция по регистрации слушателя на программы 2023-2024 учебного года в онлайн-формате от МФТИ в рамках проекта «Код Будущего»

- 1. Ссылка для регистрации:
  - Программирование на Python онлайн: <u>https://www.gosuslugi.ru/futurecode/27493?view=online</u>
  - Программирование на C++ онлайн: <u>https://www.gosuslugi.ru/futurecode/27320?view=online</u>
- 2. Перейдите по кнопке «Записаться».

| Ірограммирование на Python.                                                                                                    |              |
|----------------------------------------------------------------------------------------------------|--------------|
| Длительность 🛷 Уровень 🖵 Формат<br>72 урока по 4 часа в неделю Начальный Онлайн                                                  | <u>∧мфти</u> |
| О курсе                                                                                                    | Записаться   |
| Бесплатная образовательная программа по программированию на Python от МФТИ для<br>школьников в рамках проекта «Код будущего»     | <u>†</u>     |
| Вы будете знать                                                                                                    |              |
| • основные понятия и этапы проектной деятельности;                                                                               |              |
| <ul> <li>основные понятия, смысл этих понятий и терминологию языка python, области<br/>применения полученных навыков;</li> </ul> |              |

3. Авторизуйтесь через подтвержденный аккаунт Госуслуг. Пройти регистрацию может как ребенок (при достижении 14 лет), так и родитель (законный представитель).

| госуслуги                                                          |
|--------------------------------------------------------------------|
| Телефон / Email / СНИЛС                                            |
| Пароль                                                             |
| Восстановить                                                       |
|                                                                    |
| Войти                                                              |
| Войти<br>Войти другим способом                                     |
| Войти<br>Войти другим способом<br>Эл. подпись                      |
| Войти<br>Войти другим способом<br>Эл. подпись<br>Не удаётся войти? |

4. Заполните все поля анкеты. Убедитесь, что ваше заявление принято порталом (появится уведомление в разделе «Заявления»).

| Ξ | госуслуги      | Долгопрудный г                     |                                                                                                    | Заявления                                                                                       | Документы Г                       | Ілатежи Пом | ощь Q   |
|---|----------------|------------------------------------|----------------------------------------------------------------------------------------------------|-------------------------------------------------------------------------------------------------|-----------------------------------|-------------|---------|
|   |                |                                    | Кто заполняет анкету?<br>Школьники старше 14 лет могут з<br>своей учётной записью, или попро<br>За школьников младше 14 лет зая<br>или другой законный представите | заполнить анкету самосто<br>осить родителей<br>ивление может подать оди<br>иль, например опекун | оятельно, войдя<br>ин из родителе | co<br>X     |         |
|   |                |                                    | Сам школьник<br>Если исполнилось 14 лет                                                                                                    |                                                                                                 | >                                 |             |         |
|   | <b>≡ госу</b>  | слуги до                           | лгопрудный г                                                                                                    |                                                                                                 | Заявления                         | Документы   | Платежи |
|   | Заявле         | ения                               |                                                                                                    |                                                                                                 |                                   |             | Архив   |
|   | Поиск          |                                    |                                                                                                    |                                                                                                 |                                   |             | Q       |
| _ | ► Nº 2<br>28.0 | 2 <b>186118097</b><br>9.22 в 13:06 | Программа Код Будущего<br>Промежуточные результаты по :                                                                                                    | заявлению                                                                                       |                                   |             |         |

## ВАЖНО:

- При заполнении заявления необходимо прикрепить академическую справку (справка об обучении в образовательном учреждении). Запросите <u>её заранее.</u>
- Заполните все поля анкеты и убедитесь, что информация не содержит фактических и грамматических ошибок.
- При регистрации указывайте одну почту. Проверьте, чтобы она была рабочей и убедитесь, что у вас есть к ней доступ. Это необходимо для того, чтобы вы своевременно получали важную информацию.

5. После обработки порталом документов, вам придет уведомление о том, что можно проходить вступительное испытание. Обработка документов может проходить до 10 дней. На это время место для ребенка бронируется на портале.

| № 2186118097<br>Промежуточные результаты по заявлению 28.09.22 в 1 |
|--------------------------------------------------------------------|
| Промежуточные результаты по заявлению 28.09.22 в 1                 |
|                                                                    |
| Университет 2035                                                   |

6. Пройдите вступительное испытание. Письмо с доступом к вступительному испытанию придет на почту, указанную при регистрации на портале Госуслуг.

## ВАЖНО:

- Письмо со ссылкой на вступительное испытание придёт сразу же после одобрения заявления. Однако, могут быть задержки. Советуем вам в случае задержек обращаться в службу поддержки по телефону: 8 800 505-30-35
- Для прохождения вступительного испытания у вас будет 10 дней с момента получения письма.

- 7. Результаты вступительного испытания Вы сможете найти там же, где проходили его. А также Вам придет смс с результатами с телефона «Код Будущего».
- 8. В случае успешного прохождения вступительного испытания Вам будет направлена ссылка, где будут указаны дальнейшие шаги к началу обучения.

|                                                                                                    | e 1                                                                                                    | 1007 |  |  |
|----------------------------------------------------------------------------------------------------|----------------------------------------------------------------------------------------------------|------|--|--|
| <b>НОД</b><br>Быдышего                                                                                                    | ф Мои тесты → Единое вступительное испытание                                                                                                    |      |  |  |
| MEHIO                                                                                                    |                                                                                                    |      |  |  |
| 🖵 Рабочий стол                                                                                                    |                                                                                                    |      |  |  |
|                                                                                                    |                                                                                                    |      |  |  |
| 🗢 Мои опросы                                                                                                    |                                                                                                    |      |  |  |
| Мои тесты                                                                                                    |                                                                                                    |      |  |  |
| • Инструкции                                                                                                    | ~                                                                                                    |      |  |  |
| 🕞 Выход                                                                                                    | Вы успешно прошли тестирование                                                                                                    |      |  |  |
| Если остались вопросы<br>позвоняте на горяную линию<br>8 800 555-305 кли напизатте<br>на электровную почту<br>futurecode@2035.sniversity | Перейдите на платформу образовательной организации получите инструкцию о дальнейших<br>действики. Для зачисления на курс необходимо заключить договор с образовательной<br>организацией<br>Перейти на платформу |      |  |  |
|                                                                                                    |                                                                                                    |      |  |  |
|                                                                                                    |                                                                                                    |      |  |  |
|                                                                                                    |                                                                                                    |      |  |  |
|                                                                                                    |                                                                                                    |      |  |  |
|                                                                                                    |                                                                                                    |      |  |  |

 Вы перейдете на платформу МФТИ. Тут Вам необходимо авторизоваться, используя учетную запись Университета 2035. И заполнить небольшую анкету с контактными данными и выбором удобного времени обучения. что будет

| Остался один шаг до начала обучения!                                                                                                    |
|----------------------------------------------------------------------------------------------------|
| Поздравляем с успешным прохождением вступительного испытания на курс «Программирование на SQL» проекта «Код будущего»!                                                                                                    |
| Для зачисления на курс Вам необходимо пройти еще несколько шагов:                                                                                                    |
| <ul> <li>Заполните анкету внизу этого текста.</li> <li>Убедительно просим Вас написать актуальный номер телефона и ссылку на телеграм (или же номер телефона, который используется Вами в телеграм),<br/>чтобы мы могли оперативно с Вами связаться.</li> </ul>                                                                        |
| <ul> <li>После проверки внесенной Вами информации, в течение 5 рабочих дней мы отправим Вам письмо со ссылкой на ознакомление и подписание договора<br/>оферты.</li> <li>Письмо придет Вам на указанную при регистрации на Гос.Услугах почту, с адреса: futurecode@it-edu.com – просим отслеживать входящие и папку «Спам».</li> </ul> |
| По любым возникающим вопросам Вы можете обратиться в нашу службу поддержки, отправив запрос на адрес: futurecode@it-edu.com или позвонив по<br>телефону: +74951338604                                                                                                    |
| 🛗 18 Сентября 2023 - 31 Мая 2024                                                                                                    |
| Ø Место проведения: оффлайн                                                                                                    |
| Д Язык: Русский                                                                                                    |
| S Тип участия: Бесплатное                                                                                                    |
|                                                                                                    |
|                                                                                                    |
| Для регистрации авторизуйтесь в университете 2035                                                                                                    |

10. Далее сотрудники МФТИ, на основании Ваших баллов, набранных на вступительном тестировании, распределят Вас на подходящий уровень сложности программы. Ожидайте письмо от: futurecode@it-edu.com

Если у вас возникли трудности при прохождении регистрации, свяжитесь с нами:

- По вопросам заявлений на гос.услугах и по вступительным испытаниям:
- 8 800 505-30-35 (поддержка на гос.услугах)
- <u>futurecode@2035.university</u> (поддержка университета 2035) По всем вопросам после прохождения вступительного испытания:
- +7 495 133-86-04 (поддержка от МФТИ)
- <u>futurecode@it-edu.com</u> (поддержка от МФТИ)